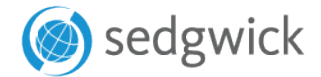

## QUICK REFERENCE GUIDE

## The Sedgwick provider benchmarking and search tool

For

Link: www.viaoneprovidersearch.net

Login:

Password:

**1.)** Search for your network providers by address, name or region.

ADDRESS SEARCH

## Looking for a specific provider specialty?

Choose "Provider Types" in the address or region search.

|   |                                                                             | Search Key:                                                          |  |  |  |  |
|---|-----------------------------------------------------------------------------|----------------------------------------------------------------------|--|--|--|--|
|   | alties:                                                                     | Provider Types:                                                      |  |  |  |  |
| - | pational Medicine Clinic                                                    | lospitals 🔺                                                          |  |  |  |  |
|   | pational Medicine                                                           | Initial Care                                                         |  |  |  |  |
|   | nt Care Clinic                                                              | General Medicine                                                     |  |  |  |  |
|   | In Clinic                                                                   | Physical Medicine & Therapy                                          |  |  |  |  |
|   | In Clinic (after hours)                                                     | Orthopedics                                                          |  |  |  |  |
|   | ary Care Physician                                                          | Radiology                                                            |  |  |  |  |
| - | ral Practice                                                                | Surgery _                                                            |  |  |  |  |
|   | -In Clinic<br>-In Clinic (after hours)<br>ry Care Physician<br>ral Practice | Physical Medicine & Therapy<br>Orthopedics<br>Radiology<br>Surgery + |  |  |  |  |

**2.)** Create medical cards with pharmacy first fill information and scheduling instructions at the onset of injury.

| inter A | ddress |      |       |  |  |
|---------|--------|------|-------|--|--|
| Addres  | is     |      |       |  |  |
| City    |        | Stat | e Zip |  |  |

**3.)** Use archives search to locate previously created panel cards and medical cards.

| Search for Docu                                                         | ment (Use only one search field as criteria) |  |  |  |  |  |
|-------------------------------------------------------------------------|----------------------------------------------|--|--|--|--|--|
| Name                                                                    |                                              |  |  |  |  |  |
| City                                                                    |                                              |  |  |  |  |  |
| State                                                                   |                                              |  |  |  |  |  |
| Zip                                                                     |                                              |  |  |  |  |  |
| Location Code                                                           |                                              |  |  |  |  |  |
| Created By                                                              |                                              |  |  |  |  |  |
| SLK Code                                                                |                                              |  |  |  |  |  |
| Document Type:  All  Panels  Directories  Medical Cards  Letters  Excel |                                              |  |  |  |  |  |
|                                                                         |                                              |  |  |  |  |  |
| Date Range:                                                             | to                                           |  |  |  |  |  |
| Sort Results By:                                                        | Name Address Date/Time                       |  |  |  |  |  |
| Results per Page                                                        | : • 10 • 25 • 50 • 100 • 250                 |  |  |  |  |  |
|                                                                         |                                              |  |  |  |  |  |
|                                                                         |                                              |  |  |  |  |  |
| Find Archive D                                                          | ocuments                                     |  |  |  |  |  |